News Release

2022年2月24日 株式会社 高知銀行 高知市堺町2番24号

## キャッシュレス決済サービス『PayPay』へのチャージ機能サービス開始について

高知銀行(頭取 海治勝彦)は、当行に口座をお持ちのお客さまが『PayPay』に残高をチャージできるサービスを2022年2月24日(木)より、開始いたしますので、お知らせいたします。

記

## 1. サービスの概要

こうぎん

『PayPay』は、PayPay アプリで利用できるキャッシュレス決済サービスで、当行に口座 をお持ちのお客さまが『PayPay』に残高をチャージすることで、スマートフォンを使って 全国のコンビニエンスストアやドラッグストア、飲食店などの加盟店で利用いただけます。 本サービスは、当行の口座をお持ちのお客さまが、『PayPay』のチャージ方法の中から 「銀行口座」を選択し、当行預金口座を登録することで『PayPay』の残高に直接チャージ することが可能となります。(サービスの利用方法は、別紙をご覧ください)

## 2. ご利用いただける方

当行に普通預金口座のキャッシュカードをお持ちの個人のお客さま

## 3. 取扱開始日

2022年2月24日(木)

※「PayPay」の詳細は「PayPay」公式サイトにてご確認ください。 「PayPay 公式サイトURL」(<u>https://paypay.ne.jp/</u>)

以 上

【本件に関するお問い合わせ】 高知銀行 デジタル営業部 担当:柏木 Ta 088-871-1276 ■サービスご利用方法

まず、ローソン銀行 ATM で本人確認を行ったうえで、「PayPay」アプリに銀行口座を登録してくだ さい(「PayPay」アプリに銀行口座を登録する際は事前に「PayPay」アプリ上での本人確認(公的個 人認証サービスまたは eKYC)が必要です)。

アプリでの口座登録が完了すれば、以後は、「銀行口座」からチャージ額を選択し、キャッシュカ ードの暗証番号のみでチャージが可能です。詳細な手順は以下の通りです。

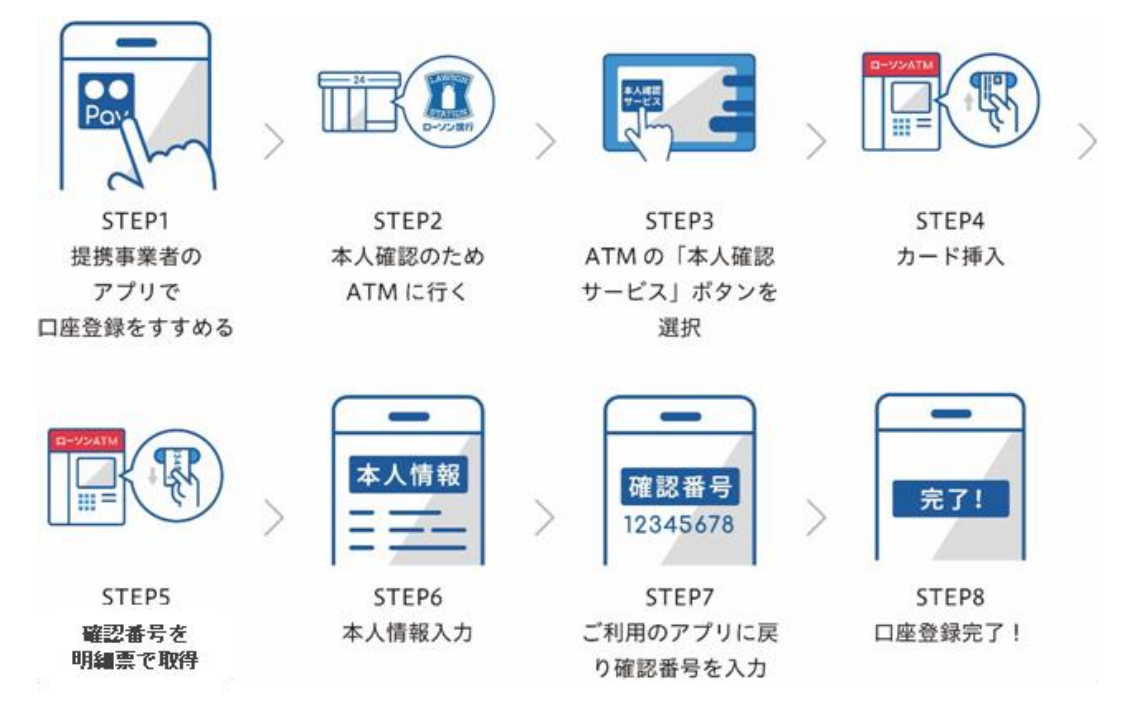

1.ローソン銀行 ATM 本人確認サービスのご利用方法

(1)お近くのローソンなどにあるローソン銀行 ATM に行く(STEP2)
※本人確認サービス対応の ATM はこちら(<u>https://map.lawsonbank.jp/p/lbankatm/</u>) をご確認ください。
(2)ATM 画面の「本人確認サービス」ボタンを選択(STEP3)
(3)高知銀行のキャッシュカードを挿入(STEP4)
(4)暗証番号を入力
(5)「確認番号」が記載された明細票を受け取る(STEP5)

- 2.「PayPay」アプリへ高知銀行口座を登録する方法
  - (1)「PayPay」 アプリホーム画面右下の「アカウント」>「詳細」>「本人確認・口座認証」をタップ し本人確認(公的個人認証サービスまたは eKYC)を実施
  - (2)「PayPay」アプリホーム画面から「…」をタップ→機能一覧画面から「銀行口座登録」をタップ
  - (3)「高知銀行」を選択し、情報連携の「同意して次へ」をタップ

(4)口座情報、氏名、生年月日、電話番号、職業を入力し、規約に同意(STEP6)

- (5)キャッシュカードの暗証番号と「1.ローソン銀行 ATM 本人確認サービスのご利用方法」の手続きに より取得した「確認番号」を入力 (STEP7)
- (6)認証後、口座登録の完了(STEP8)

以後は、「PayPay」アプリホーム画面の「チャージ」をタップの上チャージ額を選択し、「チャージする」ボタンをタップすることでチャージが可能です。

- ※「PayPay」での詳しい本人確認(公的個人認証サービスまたは eKYC)の方法は、「PayPay」のウェ ブサイト内「本人確認をする」もご参照ください。(<u>https://paypay.ne.jp/guide/auth/</u>)
- ※「PayPay」での詳しい登録の方法は、「PayPay」のウェブサイト内「銀行口座を登録する」もご参照ください。(https://paypay.ne.jp/guide/bank/)